## Iscrizione al ReGIndE tramite il Portale dei Servizi Telematici

(Registro Generale degli Indirizzi Elettronici)

Il Reginde è un registro gestito dal Ministero della Giustizia dove vengono raccolti tutti i dati identificativi nonché gli indirizzi di posta elettronica certificata dei soggetti abilitati esterni.

Per effettuare l'iscrizione al ReGIndE, il professionista deve essere munito di:

- ✓ indirizzo di posta elettronica certificata;
- ✓ smart card, in formato tessera o chiavetta usb, che abbia sia il certificato di firma che quello di autenticazione.

Tramite il portale ministeriale dedicato ai servizi telematici, raggiungibile all'indirizzo <u>https://pst.giustizia.it</u>, il professionista può effettuare, **in completa autonomia e gratuitamente**, la registrazione del proprio indirizzo PEC all'interno del ReGIndE per l'abilitazione alla ricezione delle notifiche telematiche effettuate dalla Cancelleria ed al deposito telematico degli atti.

| Portale Servizi Telematici. Home - Win                                                                                               | dows Internet Explo | orer                                                                                                    |                                   |          |             |           |           |                                 |
|----------------------------------------------------------------------------------------------------|---------------------|----------------------------------------------------------------------------------------------------|-----------------------------------|----------|-------------|-----------|-----------|---------------------------------|
| 💽 🗢 🙋 http://pst.giustizia.it/PST/                                                                                                   |                     |                                                                                                    |                                   |          |             | v 47 🗙    | 6         |                                 |
| Modifica Visualizza Preferiti Strumenti                                                                                              | 2                   |                                                                                                    |                                   |          |             |           |           |                                 |
| Preferiti 🏾 🏀 Portale Servizi Telematici. Home                                                                                       |                     |                                                                                                    |                                   |          |             | 👌 • 🔊 - 🖻 | 3 🖶 🝷 Bag | ina • Sigurezza • Strumenti • ( |
|                                                                                                    |                     |                                                                                                    | Login                             |          |             |           | FAQ       | Forum   Newsletter   RSS        |
| Servizi Online Uffici Giudiziari<br>Ministero della Giustizia                                                                        |                     |                                                                                                    |                                   |          | CERCA Mappa |           |           |                                 |
|                                                                                                    | Home                | Servizi                                                                                                    | Schede pratiche                   | News     | Documenti   | Download  |           | italiano - English              |
| Ultime News<br>a 30/11/12 - Interruzione sito we<br>31/10/12 - Intervento di manut<br>26/10/12 - Documentazione sul<br>Tutte le news |                     | l piu' visti<br>1. Consultazione<br>2. Uffici Giudizi<br>3. Consultazioni<br>4. Punti di acce<br>5. Avvocato | e Pubblica dei<br>ari<br>i<br>550 | Registri |             |           |           |                                 |

Sarà sufficiente seguire i seguenti semplici passaggi:

1. cliccare sul link "Login" posto in alto nell'home page del portale <u>https://pst.giustizia.it;</u>

| 🗅 Portale Servizi Telematici. Lo: 🗙 📜 |                                  |                             |                  |        |             |                      |           |                        |
|---------------------------------------|----------------------------------|-----------------------------|------------------|--------|-------------|----------------------|-----------|------------------------|
| > C 🖌 💽 🔥 🖂                           | <b>izia.it</b> /PST/authenticati | on/it/pst_ar.wp             |                  |        |             |                      |           | 5                      |
|                                       |                                  |                             | Login            | )      |             |                      | FAQ   For | rum   Newsletter   RSS |
|                                       | e Uffici Giuc<br>Ministero della | <b>diziari</b><br>Giustizia |                  |        | CERCA Mapp. | a del sito   Glossar | Vai<br>io |                        |
|                                       | Userse                           | Constant                    | Colorda analista | Marrie | Denningen   | Developed            |           | Italiano - English     |
| Home > Login<br>Accedi con smartcard  |                                  |                             |                  |        |             |                      |           |                        |
| Per accedere con smartcard            |                                  |                             |                  |        |             | +                    |           |                        |

2. collegare la propria smart card al computer ed effettuare l'accesso inserendo il proprio PIN;

| icurezza di Windows                                                                                                  | x         |
|----------------------------------------------------------------------------------------------------|-----------|
| Conferma certificato                                                                                                 |           |
| Fare clic su OK per confermare il certificato. Se il certificato non è o<br>fare clic su Annulla.                    | corretta, |
| Autorită di certificazione: ArubaPEC<br>Valido da: 01/02/2011 a 01/02/2014<br>Fare clic qui per le proprietà del cer |           |
| OK                                                                                                    | nnulla    |
| Password richiesta                                                                                                   | ×         |
| Inserire la password principale per CNS.                                                                             |           |
| OK Annulla                                                                                                    |           |

- N.B.: Effettuate tali operazioni, la voce "Login" in alto nel sito viene sostituita dal codice fiscale del professionista.
  - 3. cliccare, quindi, sul codice fiscale in alto nella pagina e, dalla nuova schermata, premere sul pulsante "Registrazione ReGIndE", come evidenziato nell'immagine sottostante;

|                                                                                | Benvenuto/a |         |                 | Logout |            | FAQ   Forum   Newsletter   F            |  |                    |
|--------------------------------------------------------------------------------|-------------|---------|-----------------|--------|------------|-----------------------------------------|--|--------------------|
| Servizi Online Uffici Giudiziari<br>Ministero della Giustizia                  |             |         |                 |        | CERCA Mapp | CERCA Vai<br>Mappa del sito   Glossario |  |                    |
|                                                                                | Home        | Servizi | Schede pratiche | News   | Documenti  | Download                                |  | Italiano - English |
| Home > Login                                                                   |             |         |                 |        |            |                                         |  |                    |
| Benvenuto/a ,<br>Ultimo accesso: 06/12/2012<br>Logout<br>Registrazione Reginde |             |         |                 |        |            | ł                                       |  |                    |

- 4. digitare i seguenti dati personali nei campi corrispondenti che compariranno:
  - a. nome,
  - b. cognome,

c. indirizzo di posta elettronica certificata da iscrivere.

Infine, allegare un file in formato pdf dal quale si evince la nomina o il conferimento dell'incarico e cliccare su "Invia".

| Servizi Online                                                                                                    | Servizi Online Uffici Giudiziari<br>Ministero della Giustizia            |                                                               |                                                                                              |                                                            |                                                                                | CERCA Vai                                                            |                                                                             |  |  |
|----------------------------------------------------------------------------------------------------|--------------------------------------------------------------------------|---------------------------------------------------------------|----------------------------------------------------------------------------------------------|------------------------------------------------------------|--------------------------------------------------------------------------------|----------------------------------------------------------------------|-----------------------------------------------------------------------------|--|--|
|                                                                                                    | Home                                                                     | Servizi                                                       | Schede pratiche                                                                              | News                                                       | Documenti                                                                      | Download                                                             |                                                                             |  |  |
| Home » Registrazione Reginde                                                                                          |                                                                          |                                                               |                                                                                              |                                                            |                                                                                |                                                                      |                                                                             |  |  |
| Domanda di iscrizione al reg                                                                                          | inde                                                                     |                                                               |                                                                                              |                                                            |                                                                                |                                                                      |                                                                             |  |  |
| I professionisti ausiliari del giudic<br>Indirizzi Elettronici attraverso la c<br>Per la registrazione è necessario i | e (NON avvocati) nor<br>compilazione della pre<br>ndicare il proprio nor | n iscritti ad un all<br>esente scheda (ar<br>me e cognome, sp | oo oppure per i quali il prop<br>t. 9 del provvedimento del<br>pecificare un indirizzo di po | rio ordine non al<br>responsabile per<br>sta elettronica c | obia provveduto all'inv<br>• i sistemi informativi<br>ertificata e associare l | io dell'albo, possono<br>automatizzati del M<br>a scansione del doci | registrarsi al Registri<br>inistero della Giustizi<br>umento di nomina (ta: |  |  |
| Richiesta iscrizione Reginde                                                                                          |                                                                          |                                                               |                                                                                              |                                                            |                                                                                |                                                                      |                                                                             |  |  |
| Cognome                                                                                                    |                                                                          |                                                               |                                                                                              |                                                            |                                                                                |                                                                      |                                                                             |  |  |
| Codice fiscale                                                                                                    |                                                                          |                                                               |                                                                                              |                                                            |                                                                                |                                                                      |                                                                             |  |  |
| Indirizzo di posta elettronica ce                                                                                     | rtificata                                                                |                                                               |                                                                                              |                                                            |                                                                                |                                                                      |                                                                             |  |  |
| Scansione documento di nomina<br>C:\Documents and Setting Sfo                                                         | glia                                                                     |                                                               |                                                                                              |                                                            |                                                                                |                                                                      |                                                                             |  |  |
| Invia                                                                                                    |                                                                          |                                                               |                                                                                              |                                                            |                                                                                |                                                                      |                                                                             |  |  |

Effettuati questi passaggi, il sistema confermerà che la domanda di iscrizione al ReGIndE è stata effettuata con successo.

Il professionista, infine, **riceverà al proprio indirizzo di posta elettronica certificata una mail di conferma** di "Avvenuta registrazione al Processo Telematico".

| XLegalmail                                                                   | Pagina 1 di 1 |
|------------------------------------------------------------------------------|---------------|
| ALL GALMER HIS                                                               |               |
| Data: Lun 15/10/2012 12:28                                                   |               |
| Da: comunicazionesoggetti@civile.ptel.giustiziacert.it                       |               |
| A: @cgn.legalmail.it<br>Oggetto: [REGINDE] AVVENUTA REGISTRAZIONE AL         |               |
| PROCESSO TELEMATICO                                                          |               |
|                                                                              |               |
| Gentile                                                                      |               |
| il suo indirizzo di PEC                                                      |               |
| è stato comunicato dal suo Ordine Professionale o                            |               |
| Ente di appartenenza al<br>Ministero della Giustizia e censito nel Registro  |               |
| Generale degli Indirizzi                                                     |               |
| Elettronici al sensi del D.M. 21 febbraio 2011 n. 44,<br>art. 7.             |               |
| Si prega di non replicare a questo messaggio<br>automatico.                  |               |
| http://www.processotelematico.giustizia.it/                                  |               |
| Cordiali saluti.                                                             |               |
|                                                                              |               |
|                                                                              |               |
| https://webmail.legalmail.infocert.it/webmail/stampa.jsp?w_id=W1350314058737 | 15/10/2012    |